services

囤

ج اتا ا

Schedule

Plan

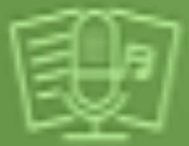

Rehearse

# PLANNING CENTER VOLUNTEER TRAINING

ONE LIFE CHRISTIAN CHURCH

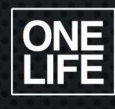

## AGENDA **01.** SETTING EXPECTATIONS **02.** LOGIN & ACCESS **03.** PROFILE SETUP 04. SCHEDULING **05.** RESOURCES **06.** WHAT'S NEXT 07. Q&A

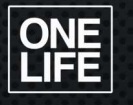

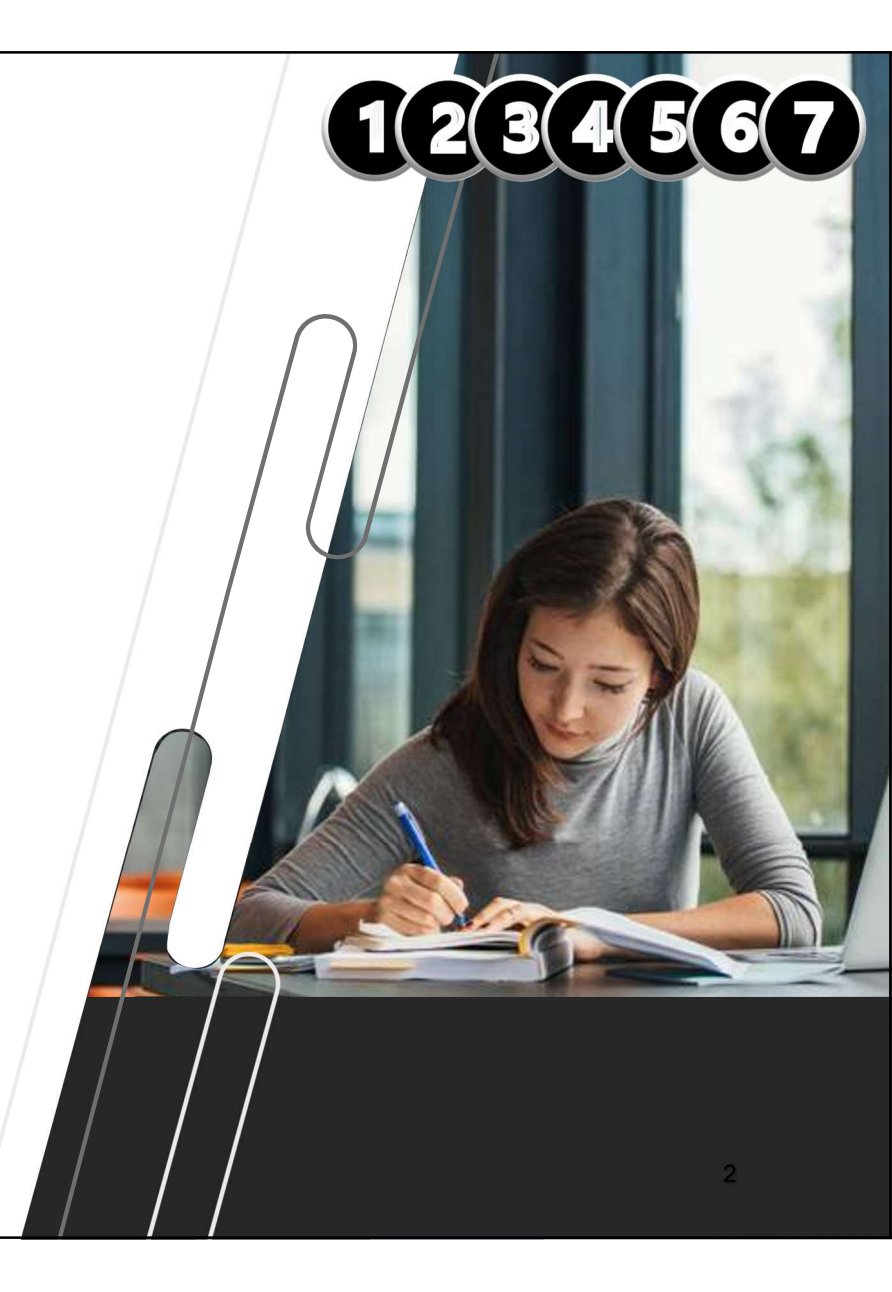

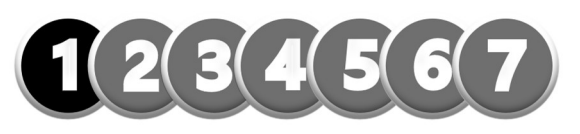

## SETTING EXPECTATIONS

\*PLANNING CENTER WILL PRIMARILY BE USED FOR SCHEDULING\*

What **NOT** to expect:

What you CAN expect:

- MORE REST
   (REST IS <u>YOUR</u> RESPONSIBILITY, PLEASE LEARN TO SAY NO)
- PERFECTION
- O PROBLEM-FREE
- **STAGNATION**
- EASY

- EMPOWERMENT
- ACCOUNTABILITY
- TRANSPARENCY
- MORE ORGANIZED
- CHANGE

#### OBJECTIVE: GET STARTED, ACCEPT/DECLINE INVITES & ADD BLOCKOUT TIMES

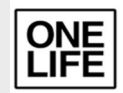

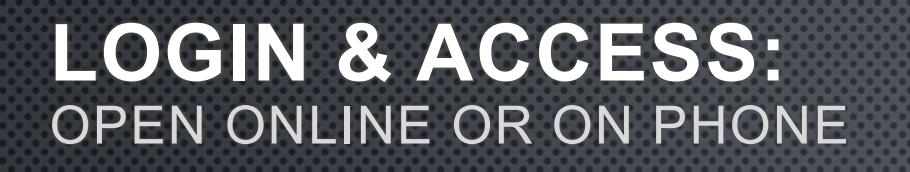

- 1. OPEN YOUR EMAIL AND SEARCH "PLANNING CENTER."
- 2. OPEN YOUR WELCOME TO PLANNING CENTER EMAIL
- 3. CLICK ON SET YOUR PASSWORD
- 4. LOGOUT & LOGIN TO PLANNING CENTER AT <u>PLANNINGCENTER.COM/SERVICES</u>
- 5. BOOKMARK / SAVE SITE & PASSWORD ON YOUR LAPTOP OR APP

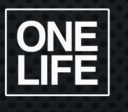

APP

ONLINE

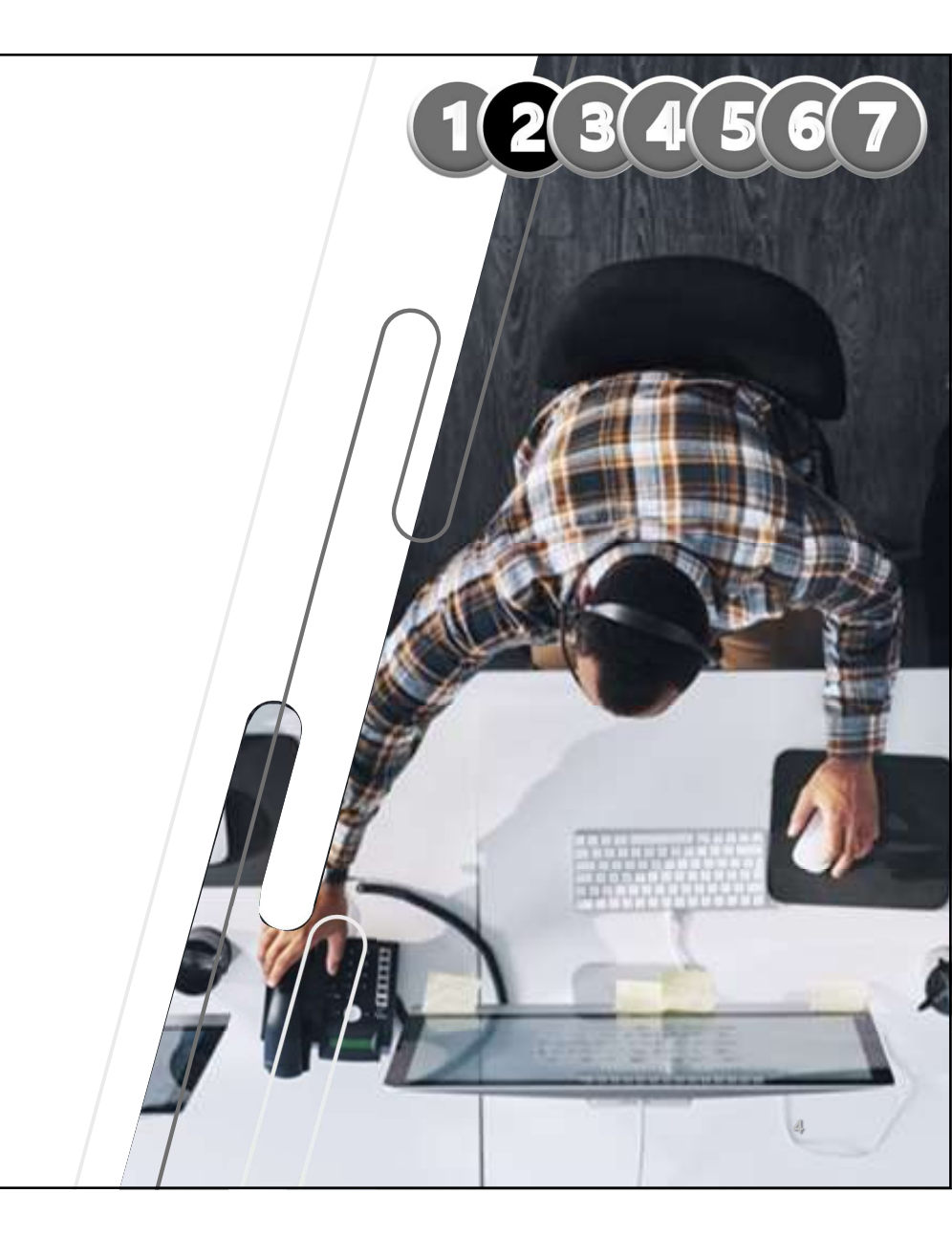

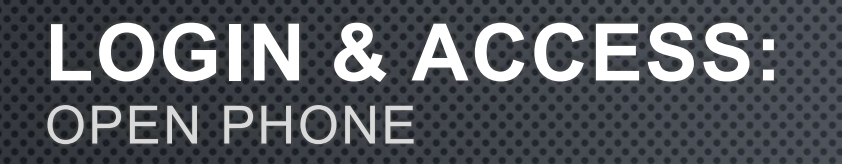

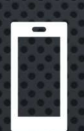

|     | <br>8 |
|-----|-------|
| ΔΡΡ |       |

| Q  | 9  | R | 9  |   |  |
|----|----|---|----|---|--|
|    | 9  | 9 | 9  |   |  |
| la | ın | n | in | a |  |
| ~  |    |   |    | 2 |  |

Center Services

:=

3. DOWNLOAD THE APP

ON YOUR PHONE

**SERVICES** 

- 4. SAVE TO YOUR HOMESCREEN
- 5. LOGIN WITH YOUR CREDENTIALS

1. OPEN APP OR GOOGLE PLAY STORE

2. SEARCH FOR PLANNING CENTER

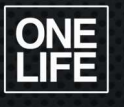

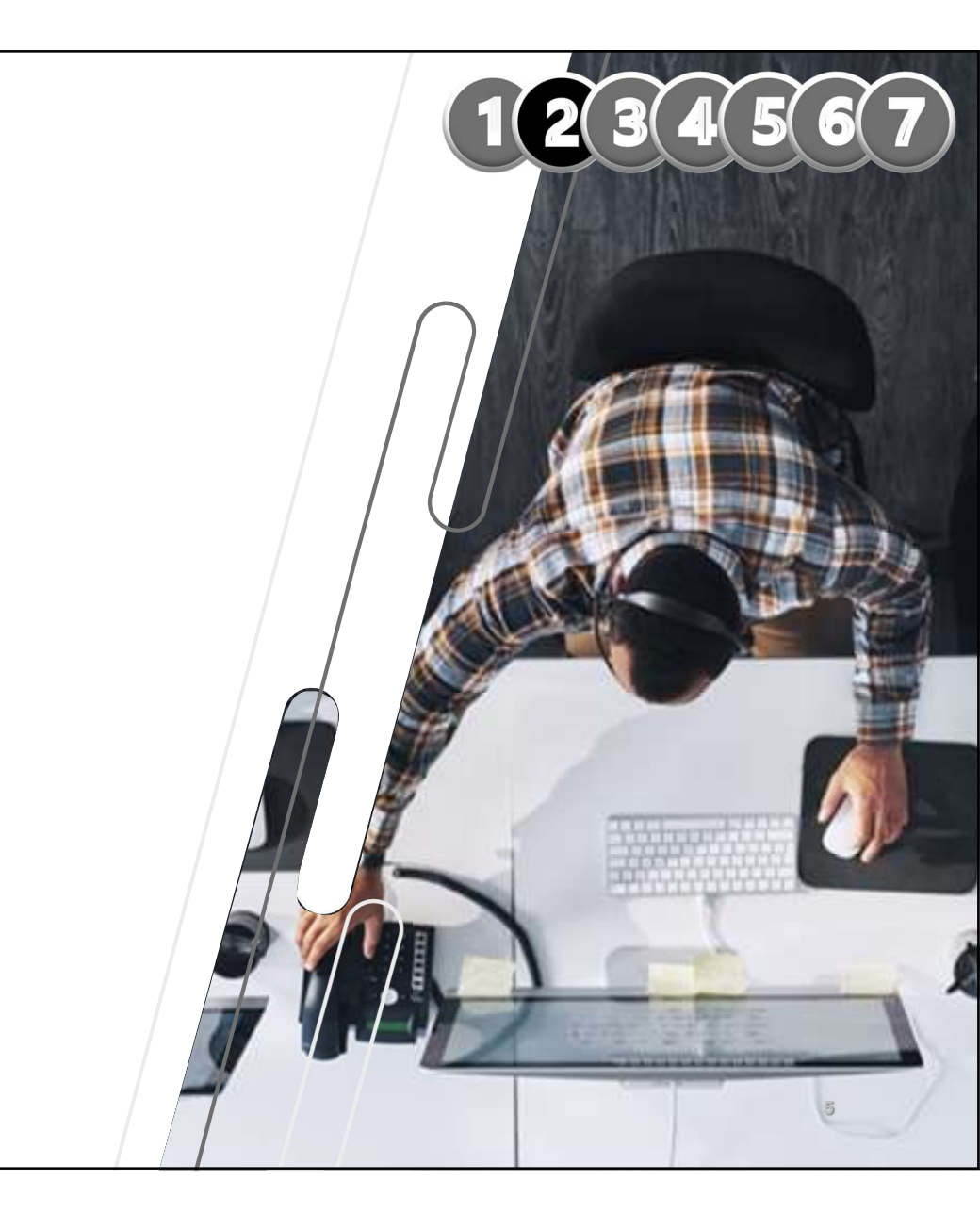

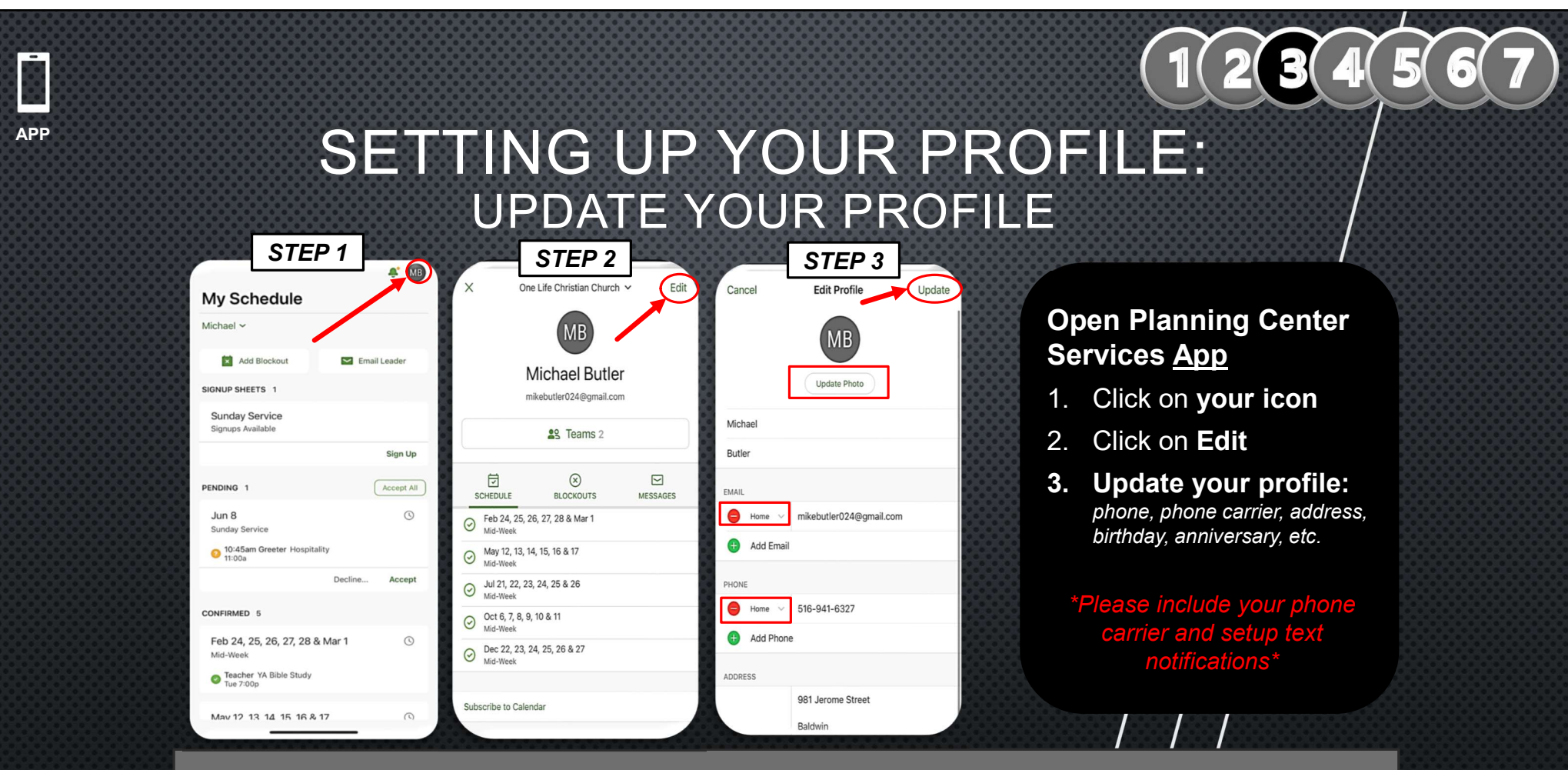

Note: You and your leader have the ability to reset your password from your profile online.

6

ONE LIFE

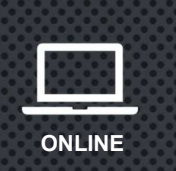

#### SETTING UP YOUR PROFILE: UPDATE YOUR PROFILE

| Services V My Schedule                                                                                                    | Click on " My Mossagos"                                                  | One Life Christian Church 💙                             |                                |
|----------------------------------------------------------------------------------------------------|--------------------------------------------------------------------------|---------------------------------------------------------|--------------------------------|
| My Schedule                                                                                                    | Click OIT wy Wessages                                                    | ST                                                      | TEP 1                          |
| January 2025<br>SUN MON TUE WED THU FRE SAT<br>29 30 31 1 2 3 4<br>5 6 7 8 9 10 11                                                                                                    | Block Out Dates     My Messages                                          | L Email My Leader                                       |                                |
| 12 13 14 15 16 17                                                                                                    | ) services ~ My Schedule                                                 |                                                         | One Life Christian Church \vee |
| 19         20         21         22         23         24           26         27         28         29         30         31           2         3         4         5         6         7           + Add blockouts         Subscribe         5         5 | TP Test Person<br>mcb336@cornell.edu<br>Scheduling Communication         | n Actions then on Edit Profile                          | Scheduled Viewer 🍵             |
| M                                                                                                    | lessages                                                                 | Notifications ©                                         |                                |
|                                                                                                    | Received Sent                                                            | (516) 404-1963 Choose a mobile carrier to enable texts. | Edit                           |
|                                                                                                    | Mariah Butler 2 hours ago<br>Mid-Week Scheduling Request                 |                                                         |                                |
| STEP 2                                                                                                    | Marlah Butler 19 days ago<br>Planning Center Welcome E-Mail              |                                                         |                                |
|                                                                                                    | Mariah Butler 19 days ago<br>Planning Center Welcome E-Mail              |                                                         |                                |
|                                                                                                    | Email history is only kept for three months.                             |                                                         |                                |
| ONE                                                                                                    | Send Password Reset Email Note: You and your leader<br>your password fro | have the ability to reset<br>m your profile             |                                |
|                                                                                                    | NG CENTER TRAINING                                                       |                                                         |                                |

#### Open Planning Center on <u>Online</u>

- 1. Click on **My** messages
- 2. Click on Actions and then click Edit Profile

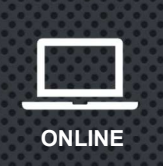

#### SETTING UP YOUR PROFILE: **UPDATE YOUR PROFILE**

| Services My Schedule                            | <u> </u>     |                             |                                 |            |            | One Life Christian Church   |
|-------------------------------------------------|--------------|-----------------------------|---------------------------------|------------|------------|-----------------------------|
|                                                 | Edit pro     | ofile                       |                                 | ×          |            |                             |
| mcb336@cornell.edu (516) 404-1963               |              | First                       | Last                            |            |            | Scheduled Viewer            |
|                                                 |              | Test                        | Person                          | +          |            |                             |
| cheduling Communication                         | Planning Cer | nter login                  |                                 |            |            |                             |
| lassagas                                        | mcb336@c     | ornell.edu                  |                                 |            |            |                             |
| essages                                         | Email addres | sses                        |                                 | +          |            |                             |
| Mariah Birthan                                  | Home *       | mcb336@cornell.edu          |                                 | 0          | ble texts. | Edit                        |
| Mid-Week Scheduling Request                     | Phone numb   | bers                        |                                 | +          |            |                             |
| Mariah Butler                                   | Mobile -     | (516) 404-1963              |                                 |            |            |                             |
| Planning Center Welcome E-Mail                  |              | Mobile carrier              |                                 |            |            |                             |
| Mariah Butler<br>Planning Center Welcome E-Mail | Addresses    |                             |                                 | +          |            |                             |
|                                                 | Home 🝷       | Home 👻 🚟 👻 Street Address   |                                 |            |            |                             |
| Email history is only kept for three n          |              | Apt/Unit/Box                | 1201001                         | 0          |            |                             |
| assword 0                                       |              | City                        | State                           | Zip code   |            |                             |
| Send Password Reset Email                       |              | nome address for all houser | iola members                    |            |            |                             |
|                                                 | Campus       |                             |                                 | •          |            |                             |
|                                                 | Adult        | - Gender                    | - Birthdate                     | D          |            |                             |
|                                                 | Marital St   | tatus                       | <ul> <li>Anniversary</li> </ul> |            |            |                             |
|                                                 |              | + Add school                | Medical notes                   |            |            |                             |
|                                                 |              |                             |                                 |            |            |                             |
|                                                 |              |                             |                                 | 4          |            |                             |
|                                                 |              |                             |                                 |            |            |                             |
| acv Policy   Terms of Service   Help            |              |                             |                                 | Close Save |            | Ora 0177118 User P160809639 |

#### date your profile:

Make sure first, last name and nickname is correct

123456

- Check email and phone number is correct
- Add phone number and phone carrier
- Add demographic info: home address, birthday, anniversary, marital status, etc.

**ONE** LIFE

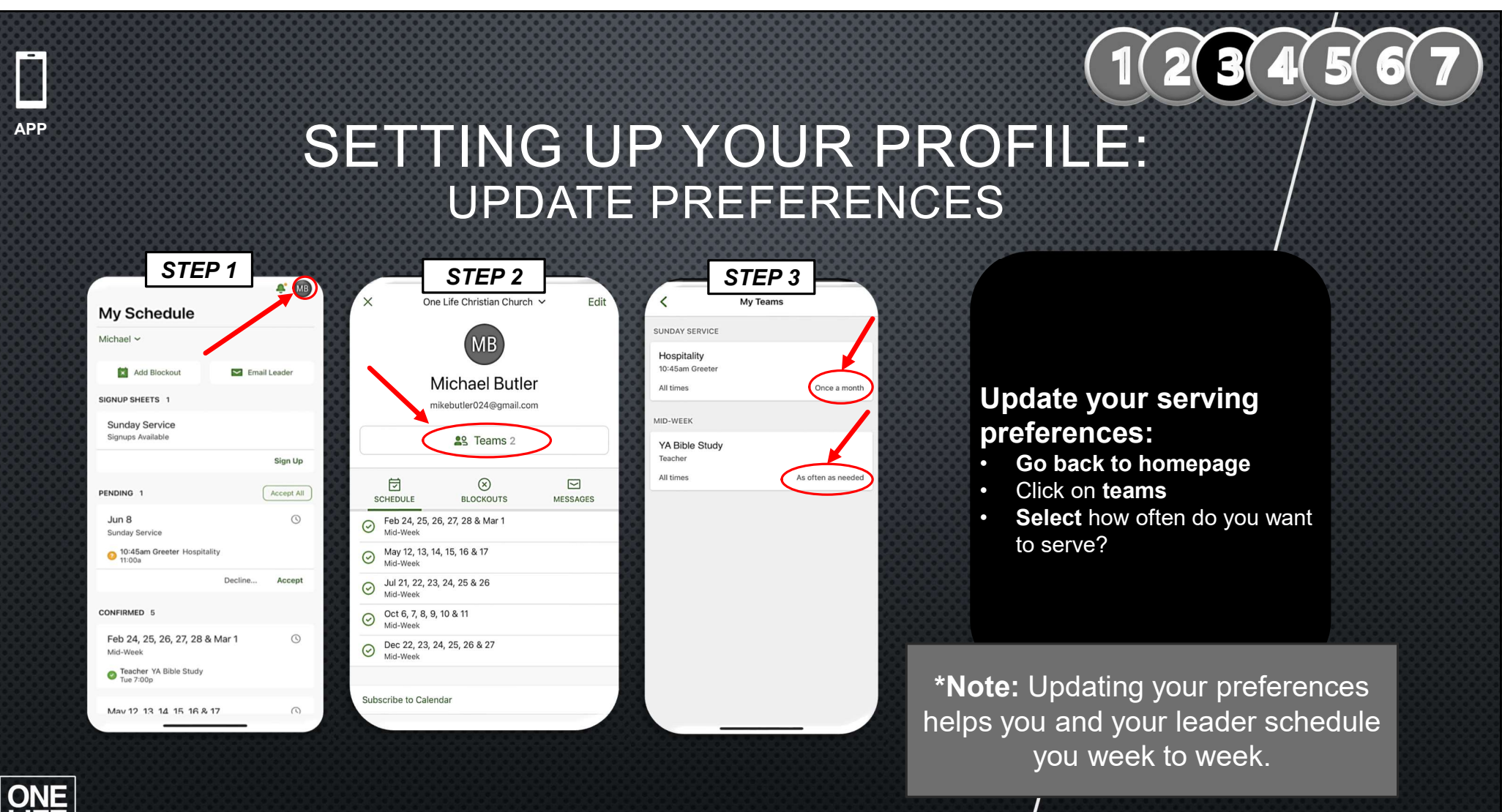

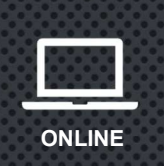

#### SETTING UP YOUR PROFILE: UPDATE PREFERENCES

| 🔳 servi           | CES Y My Schedule |                                                                            |                             | One Life Christian Church 🗸                                                                                                    |
|-------------------|-------------------|----------------------------------------------------------------------------|-----------------------------|----------------------------------------------------------------------------------------------------|
| TP                |                   | η Actions •<br>du (516) 404-1963                                           |                             | Scheduled Viewer 🔒                                                                                                    |
| Scheduling        | g Communication   |                                                                            |                             |                                                                                                    |
| Schedule          | 0                 | Add blockout date                                                          | Preferences 0               | Done                                                                                                    |
| Dates<br>Since 12 | 2 months ago 👻    |                                                                            | Unlimited - plans pe        | r month Unlimited                                                                                                    |
| 1                 |                   |                                                                            | 🎯 Mariah Butler             | Schedule me when Mariah is scheduled in the same plan  Vo preference Don't schedule me when Mariah is scheduled in the same plan                                                          |
| CONFIRM           | MED 1             | Responding to requests is a huge help<br>to your team leader. Let's put an | Teams ()<br>Special Service | Schedule me when Mariah is scheduled in the same plan<br>Don't schedule me when Mariah is scheduled in any concurrent plan<br>Schedule me when Mariah is scheduled in any concurrent plan |
| UNCONF            | FIRMED 1<br>D 0   | ending to your pending!                                                    | Greeter Break Down          | As often as needed                                                                                                    |
| UPCOMI            | ING PLANS         |                                                                            | As often as needed          |                                                                                                    |
| 0                 | Feb 9             | Sunday Service<br>O Spanish Translation (Translations)                     | Sunday Service<br>Tech Team |                                                                                                    |
| $\odot$           | Mar 3             | Mid-Week<br>Ø Alpha (Discipleship)                                         | Broadcast Mix               | As often as needed 💌                                                                                                    |

#### ONE LIFE

PLANNING CENTER TRAINING

### Update your serving preferences:

1 2 3 4 5 6

- How often do you want to serve?
- Do you prefer to be scheduled alongside your family member or spouse?
- Prefer not to serve while your spouse is serving so someone can take care of the kids?

\*Note: Updating your preferences helps you and your leader schedule you week to week.

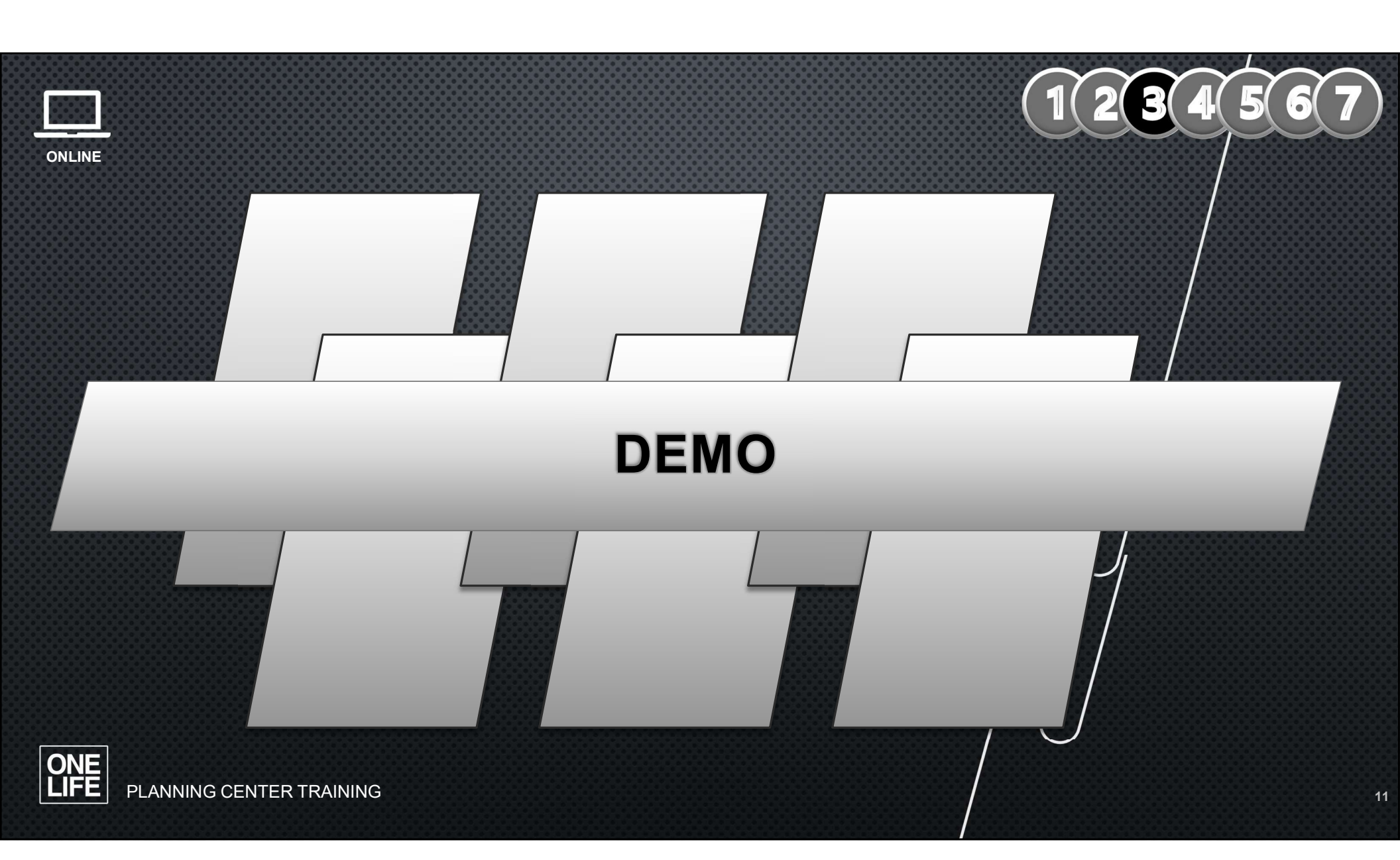

## 1234567

#### SCHEDULING: ACCEPT OR DECLINE INVITES

| ichael 🗸                                |                |
|-----------------------------------------|----------------|
| Add Blockout                            | 🔛 Email Leader |
| IGNUP SHEETS 1                          |                |
| Sunday Service<br>Signups Available     |                |
|                                         | Sign Up        |
| ENDING 1                                | Accept All     |
| Jun 8<br>Sunday Service                 | O              |
| 10:45am Greeter Hospitality<br>11:00a   |                |
| (                                       | Decline Accept |
| ONFIRMED 5                              |                |
| Feb 24, 25, 26, 27, 28 & Ma<br>Mid-Week | ar 1 🕓         |
| Teacher YA Bible Study<br>Tue 7:00p     |                |
| May 12 13 14 15 16 & 17                 | 0              |

|         |                            | MB                                                                                 |                |
|---------|----------------------------|------------------------------------------------------------------------------------|----------------|
|         | N                          | Michael Butle                                                                      | e <b>r</b>     |
|         |                            | S Teams 2                                                                          |                |
| S       | CHEDULE                    | BLOCKOUTS                                                                          | MESSAGES       |
| $\odot$ | Feb 24, 25, 2<br>Mid-Week  | 6, 27, 28 & Mar 1                                                                  |                |
| $\odot$ | May 12, 13, 1<br>Mid-Week  | 4, 15, 16 & 17                                                                     |                |
| $\odot$ | Jul 21, 22, 23<br>Mid-Week | 8, 24, 25 & 26                                                                     |                |
| $\odot$ | Oct 6, 7, 8, 9<br>Mid-Week | , 10 & 11                                                                          |                |
| 0       | Dec 22, 23, 2<br>Mid-Week  | 24, 25, 26 & 27                                                                    |                |
| Sub     | scribe to Caler            | ndar                                                                               |                |
|         | Sch<br>L<br>La             | neduled Viewer   #17,856,<br>ast Login Jan 28, 12:16 P<br>ist Update Jan 28, 12:15 | 420<br>M<br>PM |
|         | Help                       |                                                                                    | ) Settings     |

Under **My Schedule Homepage** check to see if you have any pending requests to serve.

Please accept or decline all requests that you have as soon as possible so your team lead can find someone to fill the gap.

ONE LIFE

APP

PLANNING CENTER TRAINING

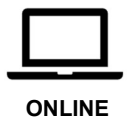

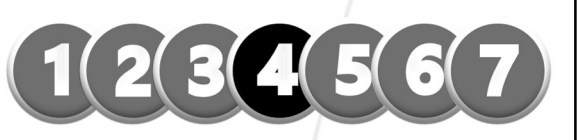

### SCHEDULING: ACCEPT OR DECLINE INVITES

| My Schedule                                                                                                    |                                  | T 🖗 🚺             |
|----------------------------------------------------------------------------------------------------|----------------------------------|-------------------|
| January 2025 · · · · · · · · · · · · · · · · · · ·                                                                                         | 🗈 Block Out Dates 🖾 My Messages  | 💄 Email My Leader |
| 29         30         31         1         2         3         4           5         6         7         8         9         10         11 | Signup Sheets 🕦                  |                   |
| 12 13 14 15 16 17 18                                                                                                    |                                  |                   |
| 19 20 21 22 23 24 25                                                                                                    | Sunday Service                   |                   |
| 26 27 28 29 30 31 1                                                                                                    | Sep 21 - Dec 28                  |                   |
| 2 3 4 5 6 7 8                                                                                                    | Sign up                          |                   |
| + Add blockouts Subscribe *                                                                                                    |                                  |                   |
| SUNDAY 02/09/2025<br>Sunday Service                                                                                                    | Pending 1                        | Accept All        |
| Service Time 9:00 am - 10:15 am                                                                                                    |                                  |                   |
| Sunday Service<br>Service Time 11:00 am - 12:15 pm                                                                                         | Feb 9 O<br>Sunday Service        |                   |
| MONDAY 03/03/2025                                                                                                    | Spanish Translation Translations |                   |
| Mid-Week                                                                                                    | Decline Accept                   |                   |
| Monday Evening 7:00 pm - 9:30 pm                                                                                                    |                                  |                   |

Under **My Schedule tab** (top left) check to see if you have any pending requests to serve.

Please accept or decline all requests that you have as soon as possible so your team lead can find someone to fill the gap.

## 1 2 3 4 5 6 7

#### SCHEDULING: VIEWING SERVICES

A N

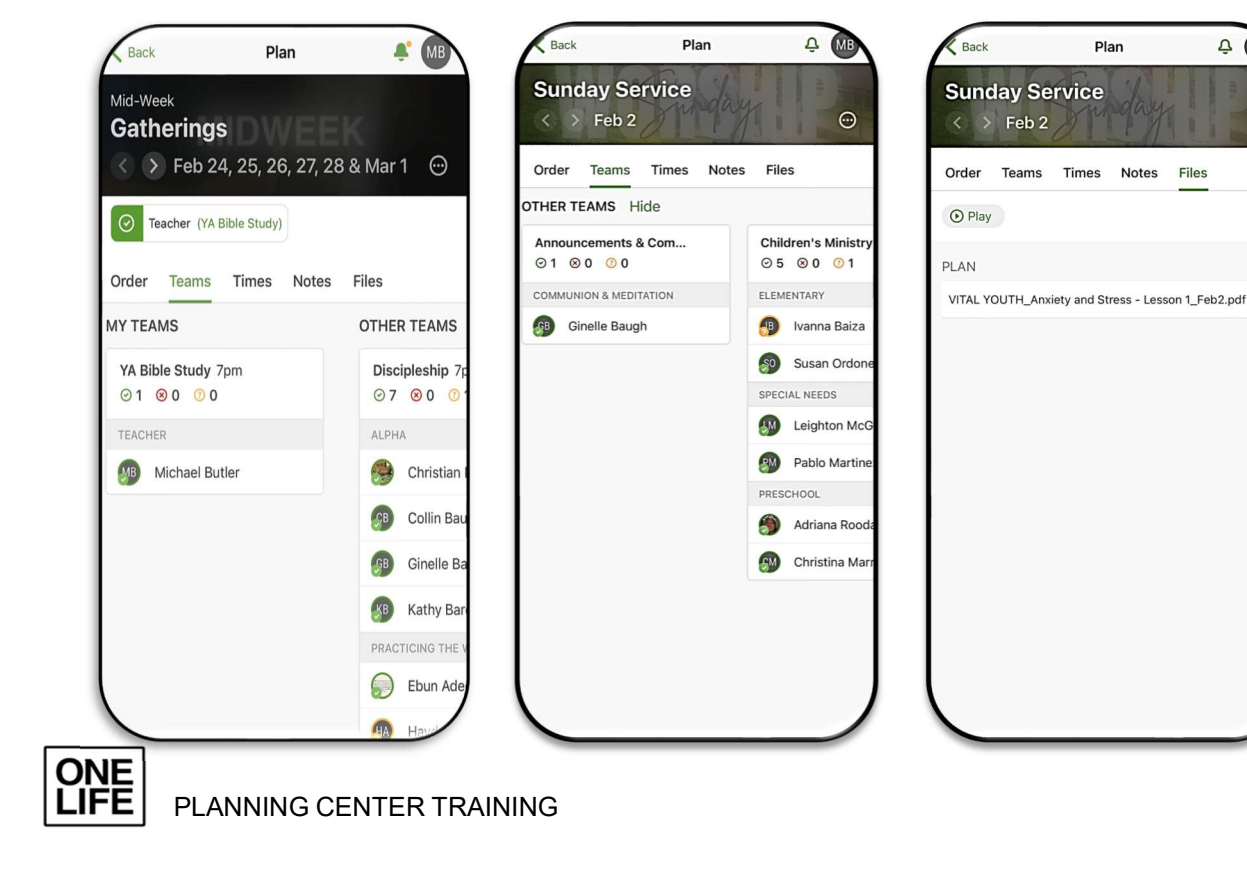

APP

After selecting accepting an invite to serve you will be able view who is scheduled with you.

Separately, if the role you're serving on relies on a volunteer on a different team viewing the service or event will allow you to know who to connect with.

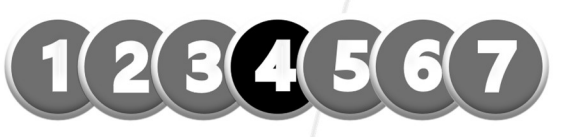

#### SCHEDULING: VIEWING SERVICES

| Are you available for:                                                   | Order Teams Rehears          | se                             |                               |                             |                                         |
|--------------------------------------------------------------------------|------------------------------|--------------------------------|-------------------------------|-----------------------------|-----------------------------------------|
| <ul> <li>Spanish Translati Translatio</li> <li>Decline Accept</li> </ul> | Band & Vocals<br>⊘ 0 ⊗ 0 ⑦ 7 | Announcements &<br>⊘ 0 ⊗ 0 ⑦ 1 | Preaching Team<br>⊘ 1 ⊗ 0 ⊘ 0 | Translations<br>⊘ 0 ⊗ 0 ⑦ 2 | Other Tea                               |
| () Times                                                                 | BASS                         | COMMUNION & MEDITATI           | PREACHING                     | ASL INTERPRETER             | Only My Teams are<br>teams you are assi |
|                                                                          | Leonardo Portillo            | 🚳 Hayden Alexis                | 🎒 Isaac Badaraco              | Brittany Montano            | are scheduled to fo                     |
| 9:00am                                                                   | ELECTRIC GUITAR              |                                |                               | SPANISH TRANSLATION         | Show all tea                            |
| 02/09                                                                    | 🛞 Robert Nelson              |                                |                               | 😰 Test Person               |                                         |
| 50 11:00am<br>02/09                                                      | KEYS                         |                                |                               |                             |                                         |
| ▼ REHEARSAL TIMES                                                        | 🚯 David Ventura              |                                |                               |                             |                                         |
| Band Rehearsal<br>7:30pm 02/06                                           | REHEARSAL DEVOTIONAL         |                                |                               |                             |                                         |
| Band Call Time                                                           | 🛞 Robert Nelson              |                                |                               |                             |                                         |
| 7:45am 02/09                                                             | VOCALS                       |                                |                               |                             |                                         |
| Files                                                                    | 🚯 Ezioma Asonye-Moya         |                                |                               |                             |                                         |
| There are no files for this plan.                                        | 👰 Jamila Davis               |                                |                               |                             |                                         |
|                                                                          | Sharon Morales               |                                |                               |                             |                                         |
| Notes                                                                    |                              |                                |                               |                             |                                         |
|                                                                          |                              |                                |                               |                             |                                         |

ONLINE

After selecting accepting an invite to serve you will be able view who is scheduled with you.

Separately, if the role you're serving on relies on a volunteer on a different team viewing the service or event will allow you to know who to connect with.

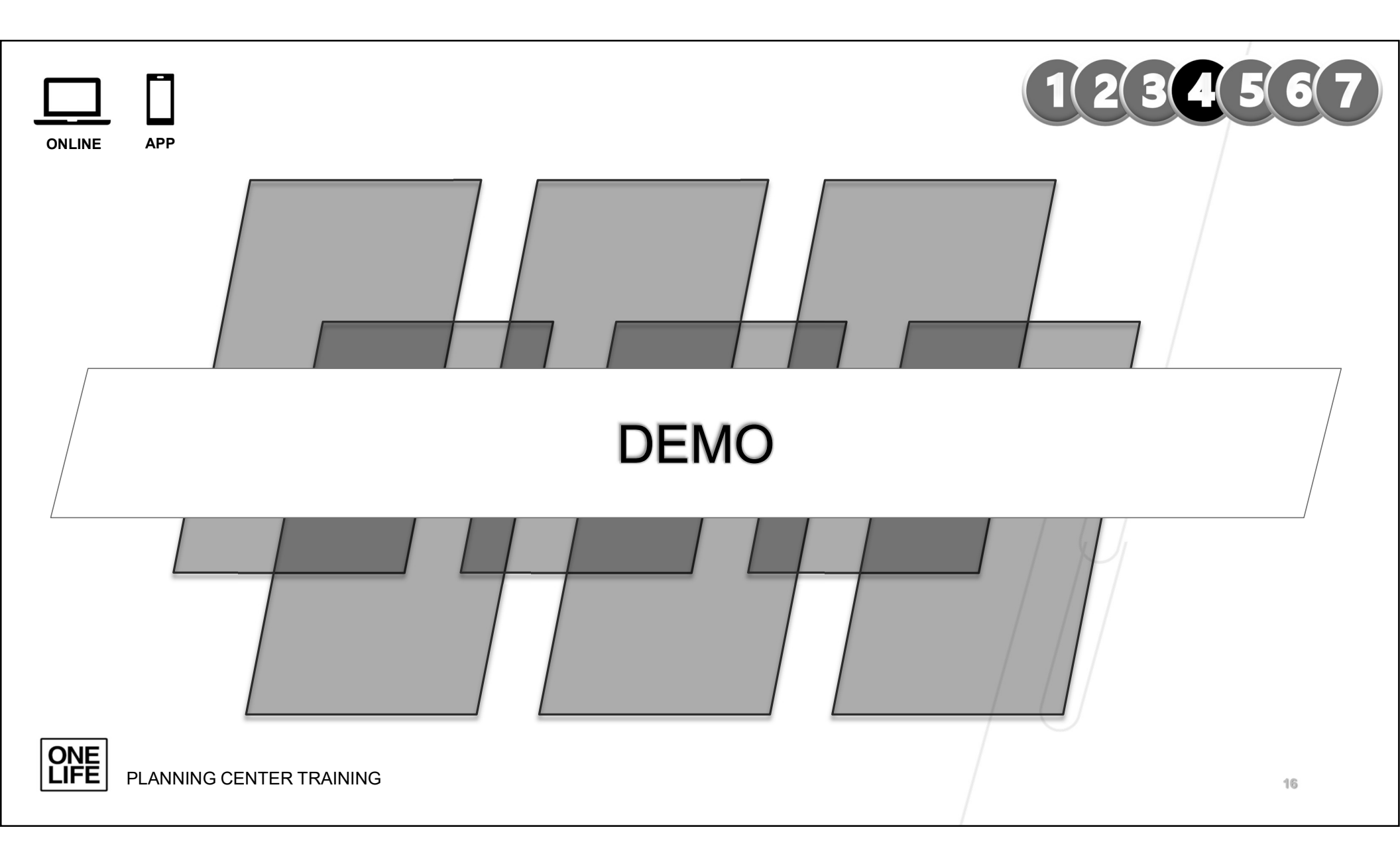

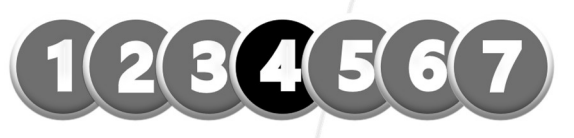

#### SCHEDULING BLOCK OUT DATES (REST)

| tian Church 🗸              | Edit                                                                                                   |
|----------------------------|----------------------------------------------------------------------------------------------------|
| в                          | My                                                                                                    |
| I Butler<br>4@gmail.com    |                                                                                                    |
| ams 2                      | SIGNUP                                                                                                 |
| O MESSAG                   | Sund<br>Signu                                                                                          |
| o blockouts.               | PENDIN                                                                                                 |
| Blockout                   | Jun                                                                                                    |
|                            | ○ 10<br>11                                                                                             |
|                            | CONFIR                                                                                                 |
|                            | Feb<br>Mid-V                                                                                           |
|                            | O Te                                                                                                   |
| <ul><li>Settings</li></ul> | May                                                                                                    |
|                            | ian Church ~<br>B<br>Butler<br>@gmail.com<br>ams 2<br>)<br>ours<br>blockouts,<br>alockout<br>Salockout |

|                                         |         | ÷          |   | C  |
|-----------------------------------------|---------|------------|---|----|
| chedule                                 |         |            |   |    |
| ~                                       | /       |            |   | DA |
|                                         |         |            |   | AI |
| Add Blockout                            | 🚩 Ema   | il Leader  |   | St |
| HEETS 1                                 |         |            |   | Er |
| ay Service                              |         |            |   | RE |
| s Available                             |         |            |   | Fr |
|                                         |         | Sign Up    |   |    |
| 1                                       |         | Accept All |   | Im |
|                                         |         | 0          |   |    |
| Service                                 |         |            |   |    |
| 15am Greeter Hospitality<br>0a          |         |            |   | н  |
|                                         | Decline | Accept     |   | L. |
| IED 5                                   |         |            |   | L. |
| 4, 25, 26, 27, 28 & M<br><sup>eek</sup> | lar 1   | 0          | L | L  |
| cher YA Bible Study<br>7:00p            |         |            |   |    |
| 2 13 14 15 16 & 17                      |         | (          | J | 1  |
|                                         | _       | _          |   |    |

.

| Cancel       | New Blockout Date 🗸 |
|--------------|---------------------|
| DATE         |                     |
| All Day      |                     |
| Starts At    | Tue, Jan 28, 2025   |
| Ends At      | Tue, Jan 28, 2025   |
| REPEAT       |                     |
| Frequency    | Does not repeat >   |
| REASON       |                     |
| Implement Wo | rld Peace           |
|              |                     |
|              |                     |
|              |                     |
|              |                     |
|              |                     |
|              |                     |
|              |                     |
|              |                     |
|              |                     |

Go to the "**My Schedule Homepage**" on the app then click on "**Add Blockout**"

Here you and your team members will have the option of adding their away dates and block out dates to ensure the systems alerts you of any potential conflicts

ONE LIFE

APP

|                                                                                                    |                                                        | 1234567                                                                                  |
|----------------------------------------------------------------------------------------------------|--------------------------------------------------------|------------------------------------------------------------------------------------------|
| ONLINE                                                                                                    | SCHEDULING                                             | G                                                                                        |
|                                                                                                    | BLOCK OUT DATES (I                                     | REST)                                                                                    |
| services      My Schedule                                                                                                    | Plans Songs Media People Q One Life Christian Church ~ |                                                                                          |
| My Schedule                                                                                                    |                                                        |                                                                                          |
| November 2024         • •           SUN MON TUE WED THU FRI SAT           27         28         29         30         31         1         2                                                   | 🖾 Block Out Dates 🛛 My Messages 🚨 Email My Leader      | Go to the " <b>My Schedule</b> " tab on the top right corner.                            |
| <b>3</b> 4 5 6 7 8 9<br>•                                                                                                    | Signup Sheets 1                                        |                                                                                          |
| 10     11     12     13     14     15     16       17     18     19     20     21     22     23       24     25     26     27     28     29     30       1     2     3     4     5     6     7 | Sunday Service<br>Jan 5 - Jan 26                       | Here you and your team<br>members will have the option of<br>adding their away dates and |
| + Add blockouts Subscribe -                                                                                                    |                                                        | block out dates to ensure the                                                            |
| SUNDAY 01/12/2025<br>Sunday Service                                                                                                    | Confirmed 🕕                                            | potential conflicts                                                                      |
| Service Time 9:00 am - 10:15 am Sunday Service Service Time 11:00 am - 12:15 pm                                                                                                    | Jan 12 O<br>Sunday Service<br>Assistant Vital Youth    |                                                                                          |
| ONE<br>LIFE PLANNING CE                                                                                                    | NTER TRAINING                                          | 18                                                                                       |

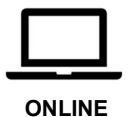

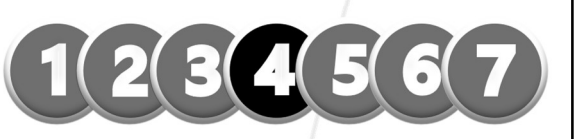

### SCHEDULING BLOCK OUT DATES (REST)

| services ~         | My Schedule | Plans Sor   | ngs Media | People |     | Q One Life Christian Church                    |
|--------------------|-------------|-------------|-----------|--------|-----|------------------------------------------------|
| My Schedule        | Blockout    | Dates       |           |        |     |                                                |
| November 2024      | ٩           | January     | 2025      |        | ۲   | A 1 Conflict                                   |
| SUN MON TUE WED    | Sun Mon     | Tue Weo     | l Thu     | Fri    | Sat | One Life Christian Church                      |
| 27 28 29 30        |             | 31 <b>1</b> | 2         | 3      | 4   | General Jan 12 Sunday Service: Assistant       |
| 3 4 5 6            | 5 6         | 7 8         | q         | 10     | 11  | All Day Start Date End Date                    |
| 10 11 12 13        | 5 0         |             |           |        |     | January 07, 20 📋 January 18, 20 📋              |
| <b>17</b> 18 19 20 | 12 13       | 14 15       | 16        | 17     | 18  | Repeat                                         |
| <b>24</b> 25 26 27 | 19 20       | 21 22       | 23        | 24     | 25  | Does not repeat 🔻                              |
| 1 2 3 4            | 26 27       | 28 29       | 30        | 31     | 1   | Reason Delete                                  |
| + Add blockouts    |             |             |           |        |     | Quarterly reports                              |
| INDAY 01/12/2025   |             | 4 5         |           |        |     | ·                                              |
| Sunday Service     |             |             |           |        |     |                                                |
| Service Time       |             |             |           |        |     | ① Click additional dates to add more blockouts |
| Service Time       |             |             |           |        |     |                                                |
|                    |             |             |           |        |     | Cancel Save 1 Blockout                         |
|                    |             |             |           |        |     |                                                |
|                    |             |             |           |        |     |                                                |
|                    |             |             | _         | -      |     |                                                |

Here is a sample of someone adding a block out date.

As you add a block out date you can also see if you have already been scheduled during the time you are away and communicate with your leader accordingly.

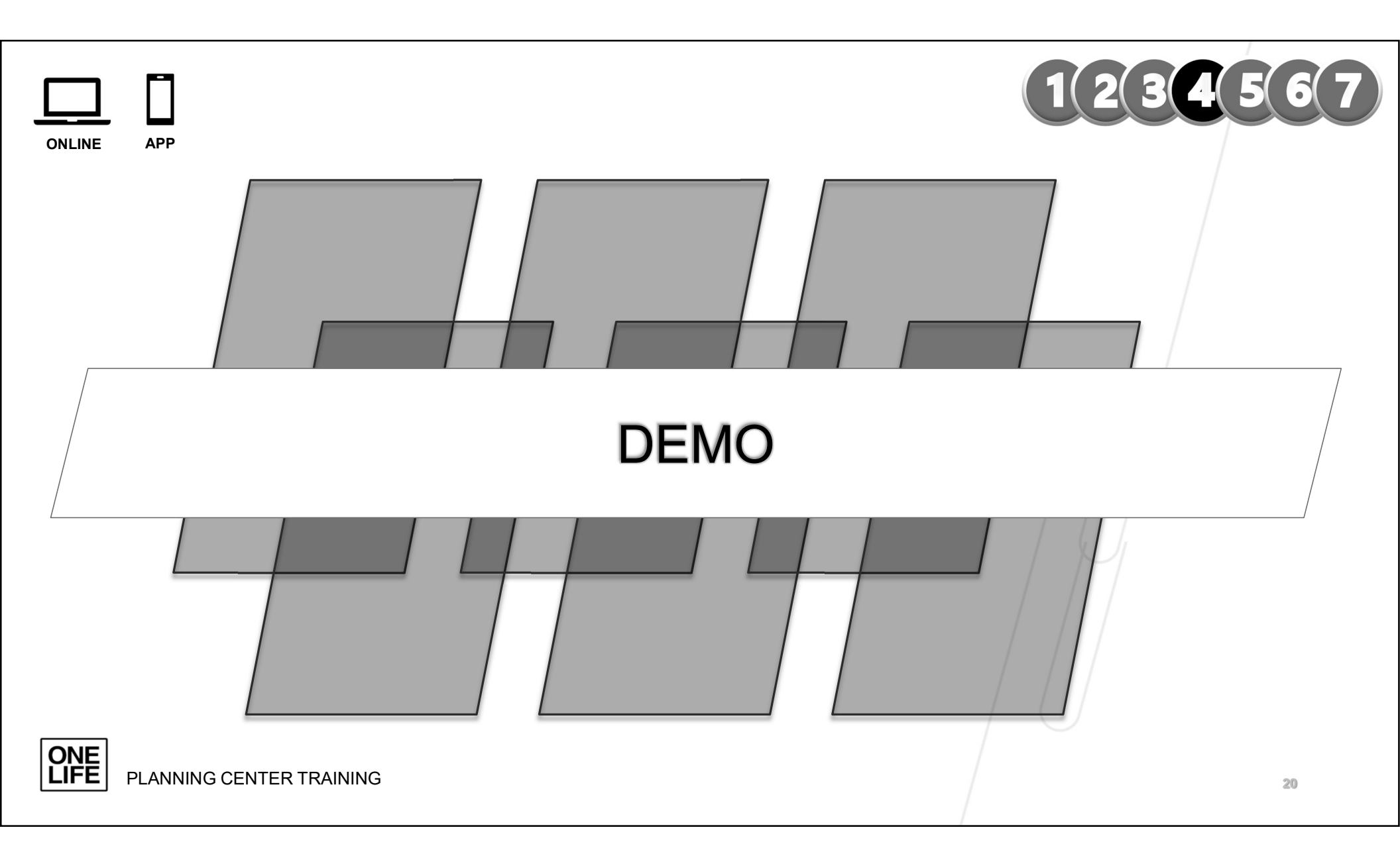

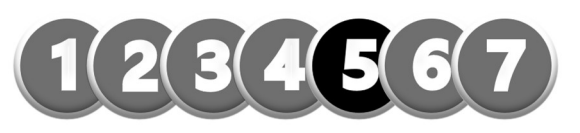

### RESOURCES

#### VOLUNTEER TRAINING VIDEO

SEARCH VOLUNTEER TRAINING PLANNING CENTER SERVICES APP

ON <u>YOUTUBE</u>

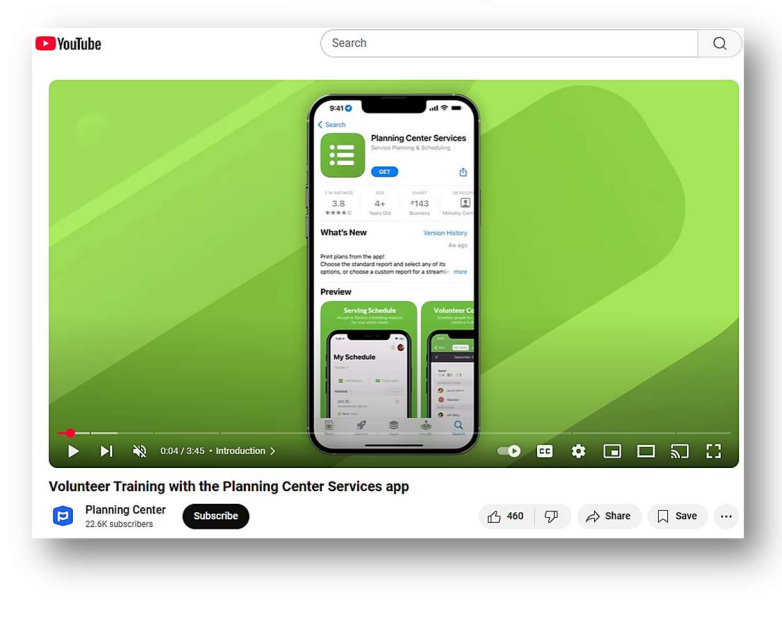

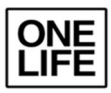

## WHAT'S NEXT: USE THE SYSTEM!

- ACCEPT OR DECLINE EACH SCHEDULED INVITE ASAP\*\*\*
- PROACTIVELY ADD YOUR BLOCK OUT (REST / AWAY) DATES\*\*\*
- STEWARDSHIP OF YOUR TIME IS YOUR RESPONSIBILITY. DO SO WISELY SO YOU AREN'T CRANKY ©.
- UPDATE YOUR PROFILE AND YOUR PHONE NUMBER AND PHONE CARRIER AND TURN ON TEXT NOTIFICATIONS
- Ask questions if something doesn't work

\*IMPORTANT\*: Stay consistent accepting/declining invites and updating away time throughout the year

2(3(4(

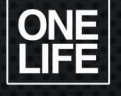

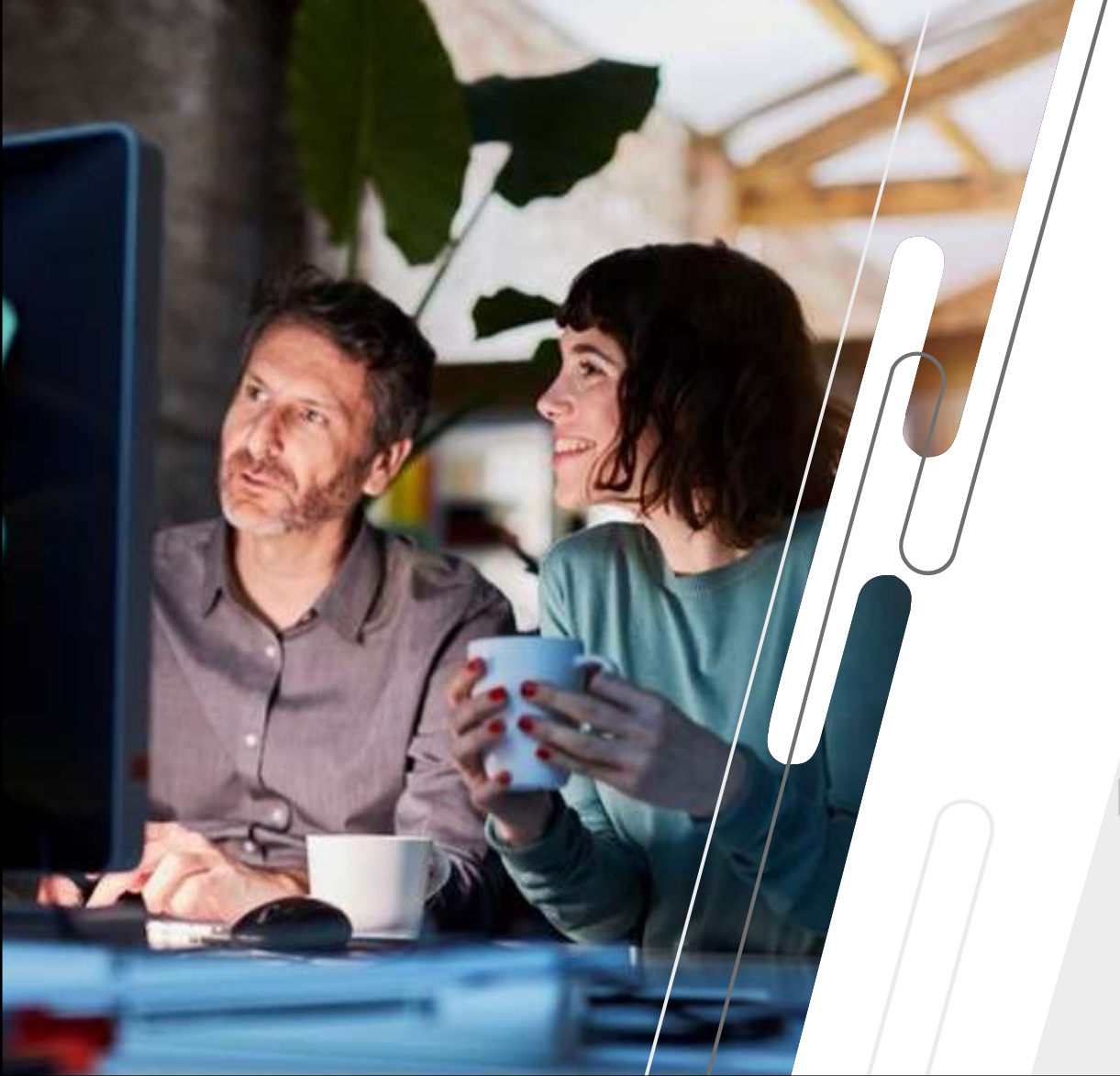

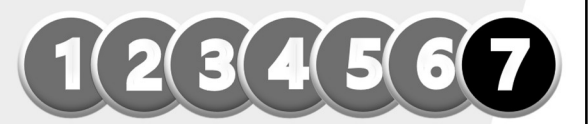

# THANK YOU

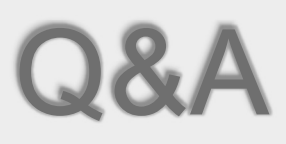

PLEASE SEND ALL QUESTIONS TO YOUR LEADER & CC: CANDICE@ONELIFELI.COM